## **INSTRUKCJA**

# SKŁADANIA WNIOSKÓW O PRZYZNANIE STYPENDIUM MINISTRA ZA ZNACZĄCE OSIĄGNIĘCIA DLA STUDENTÓW (KONKURS SST03) W SYSTEMIE OSF

## **OGÓLNE ZAŁOŻENIA**

- 1. Wnioski o stypendium ministra dla studentów przygotowuje wyznaczony przez rektora pracownik uczelni (koordynator), który w tym celu zakłada konto "redaktora wniosków" w systemie OSF.
- 2. W uczelni może być kilku koordynatorów (np. jeden na wydział).
- 3. Koordynator tworzy wnioski dla poszczególnych studentów, którzy wystąpili o złożenie wniosku.
- Przy wypełnianiu wniosku może uczestniczyć student, któremu koordynator może nadać rolę "redaktora pomocniczego" (po wcześniejszym założeniu przez studenta konta redaktora wniosku).
- 5. Student może edytować cały wniosek, w tym swoje dane osobowe, opis osiągnięć czy załączniki. Po wypełnieniu danych we wniosku student informuje koordynatora o zakończeniu edycji wniosku.
- 6. Koordynator sprawdza kompletność wniosku i zgodność danych dotyczących studiów (rok, kierunek, etc.) oraz osiągnięć ze stanem faktycznym. Koordynator może korygować osiągnięcia, a w przypadku konieczności uzupełnienia danych wystąpić o to do studenta.
- 7. Po zakończonej edycji wniosku koordynator generuje wnioski (w formacie PDF) i przedstawia je rektorowi do podpisu elektronicznego.
- 8. Elektronicznie podpisane wnioski przesyłane są do ministerstwa przez koordynatora <u>wyłącznie za pośrednictwem systemu OSF</u> (moduł "elektroniczna wysyłka"). Wnioski nie mogą być przesyłane do ministerstwa za pomocą platformy ePUAP lub listownie.

# SZCZEGÓŁOWA INSTRUKCJA – KROK PO KROKU

### Rejestracja w systemie OSF

Jeżeli pracownik uczelni posiada już konto redaktora wniosku (np. z ubiegłego roku), krok 1-2 należy pominąć.

1. Pracownik uczelni (koordynator) rejestruje się jako "redaktor wniosków" na stronie <u>https://osf.opi.org.pl/app/</u>.

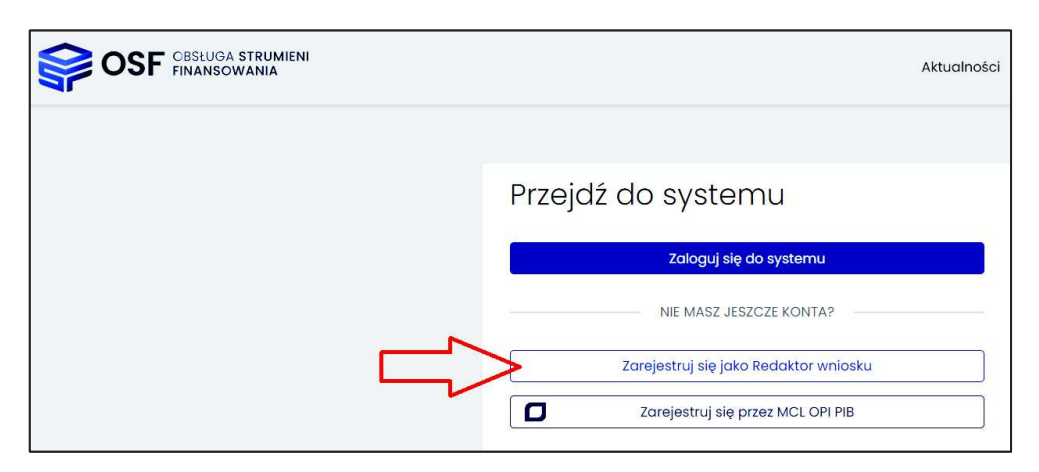

2. Koordynator podaje swoje dane osobowe, tworzy login i hasło do systemu.

| OSE COSLUGA STRUMIENI<br>FINANSOWANIA                                                                                                    |
|----------------------------------------------------------------------------------------------------|
|                                                                                                    |
| Rejestracja w systemie OSF                                                                                                    |
| Uwaga: jeżeli masz już konto w systemie OSF (np. recenzenta) i chcesz otrzymać DODATKOWO uprawnienia wnioskodaw<br>- w tym ten sam login, to samo hasło i ten sam email. |
| Pola oznaczone * są wymagane.                                                                                                    |
| Dane osobowe                                                                                                    |
| Na podany adres email zostanie wysłany link aktywacyjny. Podanie nieistniejącego lub błędnego email'a spowoduje, że                                                      |
| E-mail*                                                                                                    |
| Powtórz E-mail*                                                                                                    |
| PESEL*                                                                                                    |

| Nazwa użytkownika i hasło                                                                            |                                                                                                    |
|----------------------------------------------------------------------------------------------------|----------------------------------------------------------------------------------------------------|
| Hasło musi zawierać co najmniej osiem znaków a w<br>masz kłopot z wygenerowaniem hasła spełniającego | tym: jedną literę małą, jedną literę wielką, jedną cyfrę. Wielkość liter<br>t te warunki, użyj opcji "Podpowiedz hasło". |
| Login:*                                                                                              |                                                                                                    |
| Hasło*:                                                                                              |                                                                                                    |
| Powtórz hasło:*                                                                                      |                                                                                                    |
| Podpowiedz hasło                                                                                     |                                                                                                    |
| Załóż konto Anuluj                                                                                   |                                                                                                    |

### Logowanie do systemu OSF

3. Możliwość logowania się do systemu jest dostępna bezpośrednio po wejściu na stronę https://osf.opi.org.pl/app/.

| Prze | jdź do systemu                                     |
|------|----------------------------------------------------|
|      | Zaloguj się do systemu                             |
|      | NIE MASZ JESZCZE KONTA?                            |
|      | Zarejestruj się jako Redaktor wniosku              |
| ٥    | Zarejestruj się przez MCL OPI PIB                  |
|      | INNE MOŻLIWOŚCI                                    |
|      | Zaloguj bez SSO                                    |
| -    | Połącz istniejące konto OSF z kontem w MCL OPI PIB |

4. W przypadku posiadania innych uprawnień, w dalszym kroku należy wybrać opcję logowania z uprawnieniami redaktora.

| <b>\$</b> 0 | SF cesluga strumieni<br>Finansowania                                                                                        |
|-------------|----------------------------------------------------------------------------------------------------|
|             | Wybór roli w systemie OSF                                                                                                   |
|             | Użytkownik " "pełni w Systemie więcej niż jedną rolę.<br>Aby się zalogować, wybierz jedną z opcji:                          |
|             | 🔾 chcę się zalogować z uprawnieniami redaktora/redaktora pomocniczego/czytelnika ORAZ kierownika projektów we wnioskach OSF |
|             | Kontynuuj Przerwij                                                                                                    |

#### Tworzenie wniosku o przyznanie stypendium dla danego studenta

5. W pierwszym kroku należy wybrać opcję "Nowy wniosek" (na tym etapie można również przejrzeć wcześniej utworzone wnioski, wybierając opcję "Wnioski").

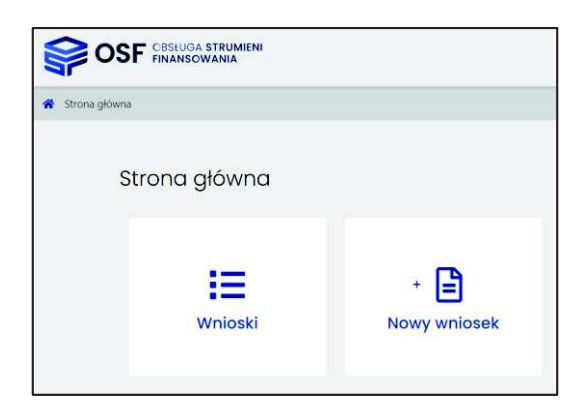

6. Następnie należy wybrać typ i rodzaj wniosku, klikając na logo MEiN.

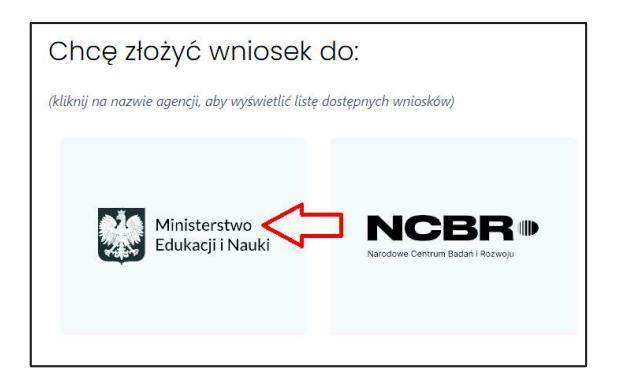

 Z listy dostępnych rodzajów należy wybrać "Wniosek o stypendium ministra dla studenta - 3 (2022/2023)".

| 30. | Wniosek o stypendium ministra dla studenta | 3 (2022/2023) |
|-----|--------------------------------------------|---------------|
|     |                                            |               |

8. Następnie należy kliknąć przycisk "Utwórz wniosek".

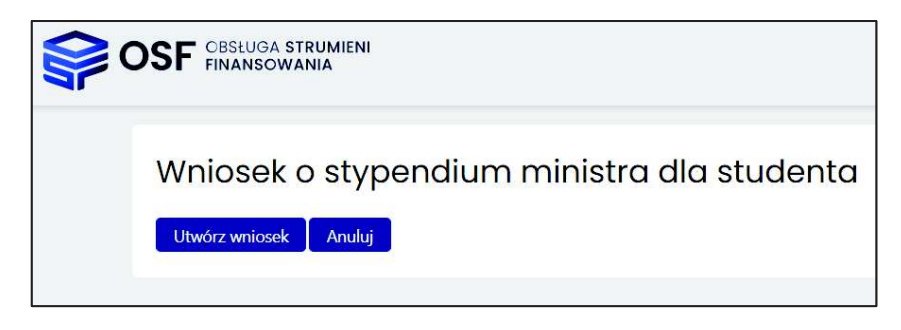

9. Wypełnianie wniosku należy zacząć od wskazania danych wnioskodawcy (czyli rektora uczelni). Dane można pobrać z systemu ("Wybierz z bazy POL-on"), a następnie uzupełnić dane dotyczące kierownika podmiotu (stopień lub tytuł naukowy, telefon, e-mail).

| Wnioskodawca                            |                       |                             |  |
|-----------------------------------------|-----------------------|-----------------------------|--|
| Dane i informacje dotyczące<br>studenta | Dane podmiot          | itu wnioskującego           |  |
| Podzaj orizgnioć                        | Wnioskodawca:         | Należy wskazać wnioskodawcę |  |
| Załaczniki                              | wybierz z bazy POL-on |                             |  |
|                                         |                       |                             |  |
| Osoba podpisująca wniosek               |                       |                             |  |
| Elektroniczna wysyłka                   |                       |                             |  |

| Kierownik podmiotu         |                       |             |
|----------------------------|-----------------------|-------------|
| 🖋 Edytuj                   |                       |             |
| Stopień lub tytuł naukowy: | Stanowisko / Funkcja: |             |
| brak danych                | Rektor                |             |
| Imię i nazwisko:           | Telefon:              | E-mail:     |
|                            | brak danych           | brak danych |

UWAGA! W polu "Stanowisko / Funkcja" musi być wpisane słowo "Rektor". Ze względu na późniejszą weryfikację osoby, która podpisuje wnioski lub upoważnia inną osobę do podpisania wniosków, w tej sekcji może być wskazany wyłącznie wnioskodawca czyli rektor (a nie inna osoba podpisująca wniosek, np. prorektor).

Powyższe dane wnioskodawcy (rektora uczelni) należy wpisać jednolicie w każdym wniosku studenta składanym przez uczelnię.

10. W dalszym kroku należy podać dane konkretnego studenta, którego dotyczy wniosek.

| Wnioskodawca<br>Dane i informacje dotyczące<br>studenta                                                                                                    | Dane i informacje d                                  | otyczące studenta                          |
|----------------------------------------------------------------------------------------------------|------------------------------------------------------|--------------------------------------------|
| addinia and a second second se | Dane osobowe - Imię pierwsze:                        | Pole nie może być puste.                   |
| Rodzaj osiągnięć                                                                                                    | Dane osobowe - Nazwisko:                             | Pole nie może być puste.                   |
| Załączniki                                                                                                    | Dane osobowe - Płeć:                                 | Pole nie może być puste.                   |
| Osoba podpisująca wniosek                                                                                                    | Dane osobowe - PESEL:                                | Pole nie może być puste.                   |
| Elektroniczna wysyłka                                                                                                    | Adres do korespondencji - Numer domu:                | Pole nie może być puste.                   |
|                                                                                                    | Adres do korespondencji - Miejscowość:               | Pole nie może być puste.                   |
| Historia wniosku                                                                                                    | Adres do korespondencji - Kod pocztowy               |                                            |
| Redaktor wniosku                                                                                                    |                                                      | Pole nie może być puste.                   |
|                                                                                                    | Data rozpoczęcia studiów:                            | Pole nie może być puste.                   |
| Redaktorzy pomocniczy i<br>czytelnicy                                                                                                    | Informacje o zaliczonym roku studiów w p             | ooprzednim roku akademickim - Rok studiów: |
| Baza wiedzy                                                                                                    | Dane osobowe                                         |                                            |
| ⑦ Helpdesk                                                                                                    |                                                      |                                            |
| Pytania techniczne:<br>Dni robocze: 8:15 - 16:15<br>+48 (22) 351-71-01                                                                                                    | Imię pierwsze Imię drugie<br>brak danych brak danych |                                            |

| Dane osobowe                                                                                                    | Adres do korespondencji                                                                                                    | ×                                                                                                    |
|----------------------------------------------------------------------------------------------------|----------------------------------------------------------------------------------------------------|----------------------------------------------------------------------------------------------------|
| Edytuj       Imię pierwsze       Matylda       brak danych       Nazwisko       Płeć       Zmyślona       Kobieta       PESEL                                                                                                    | WAŻNEI Na podany adres korespondencyjny zos<br>W przypadku miejsca zamieszkania za granicą, na<br>doręczeń w Polsce.<br>Zgodnie z art. 41 § 1 Kpa strony oraz ich przedsta<br>postępowania mają obowiązek zawiadomić organ<br>swojego adresu, a w razie zaniedbania tego obow<br>doręczenie pisma pod dotychczasowym adresem | tanie doręczona decyzja administracyjna.<br>ależy podać adres pełnomocnika do<br>swiciele i pełnomocnicy w toku<br>n administracji publicznej o każdej zmianie<br>wjązku – zgodnie z § 2 tego artykułu –<br>i ma skutek prawny. |
| 77100637256<br>Adres do korespondencji                                                                                                    | Ulica I<br>Wymyślona                                                                                                    | Numer domu *<br>5                                                                                                    |
|                                                                                                    | Numer mieszkania                                                                                                    | Miejscowość *<br>Warszawa                                                                                                    |
| brak danych brak danych brak d | 00-100                                                                                                    | Prosimy wypełnić <b>tylko</b> w przypadku                                                                                                    |
| Dane kontaktowe                                                                                                    |                                                                                                    | gdy miejscowość, w której znajduje się<br>poczta, jest inna niż miejscowość<br>zamieszkania                                                                                                    |
| Adres poczty elektronicznei Numer telefonu                                                                                                    |                                                                                                    |                                                                                                    |
| brak danych brak danych Data rozpoczęcia studiów                                                                                                    | Zapisz S                                                                                                    | × Anuluj                                                                                                    |

UWAGA! Zasadna jest weryfikacja przez uczelnię danych dotyczących przebiegu studiów z systemem POL-on. Informacje dotyczące daty rozpoczęcia studiów, zaliczonego roku studiów i uzyskanego wpisu powinny dotyczyć studiów, z których student ubiega się o stypendium. Natomiast w rubryce "Dodatkowe wyjaśnienia dotyczące przebiegu studiów" prosimy wskazać informacje dotyczące innych odbywanych lub ukończonych studiów, np. gdy studia, z których student ubiega się o stypendium, są kolejnymi studiami albo gdy data rozpoczęcia studiów jest inna niż wynikałoby z obecnego etapu studiów. Np. "od 1.10.2015 do 20.07.2016, WSZiM, pedagogika I st., skreślony; obecne studia od 1.10.2017".

| Data rozpoczę                                                                                                    | sia studiów                                                                                                    |
|----------------------------------------------------------------------------------------------------|----------------------------------------------------------------------------------------------------|
| Stypendium ministra nie<br>• magistra, magistra inży<br>• licencjata, inżyniera alb<br>Stypendium nie przysług<br>• pierwszego stopnia – gd<br>Do w., łacznego okresu<br>kolejnych studiach pierw<br>wliczane do okresu, w kt<br>W przypadku jednolitych<br>semestry, a zatem wynos<br>Ww. warunki zostaną zwe<br>Edytuj<br>Data rozpoczęcia studie<br>brak danych<br>Informacje o zo | przysługuje studentowi posiadającemu już tytuł zawodowy:<br>niera albo równorzędny;<br>prównież studentowi, w przypadku którego łączny okres studiów jest <b>dłuższy niż 12 semestrów</b> , z tym że w przypadku studiów:<br>dy jest dłuższy niż 9 semestrów,<br>jest dłuższy niż 7 semestrów.<br><b>Wicza się ktády rozpoczęty semestr</b> , nawet jeżeli student przebywał w jego trakcie na urłopie od zajęć w uczelni. Wyjątkiem są semestry na<br>zego stopnia rozpoczętych lub kontynuowanych po uzyskaniu pierwszego tytułu zawodowego licencjata, inżyniera albo równorzędnego – nie są one<br>nym przysługuje stypendium ministra.<br>studiów magisterskich trwających – zgodnie z przepisami prawa – 11 albo 12 semestrów, okres przysługiwania stypendiów ministra jest dłuższy o 2<br>łącznie 14 semestrów<br>ryfikowane z systemem POL-on w trakcie oceny formalnej wniosku.<br>w (miesiąc, rok)<br><b>sliiczonym roku studiów w poprzednim roku akademickim</b> |
| Rok studiów Poziom<br>brak danych brak da<br>Dyscypling ngukow                                                                                                    | studiów Kierunek studiów<br>nych brak danych<br>ra lub artystyczna, do której jest przyporządkowany kierunek studiów                                                                                                    |
| C Tabasi                                                                                                    |                                                                                                    |
| Dyscypling window                                                                                                    |                                                                                                    |
| brak danych                                                                                                    |                                                                                                    |
| Dyscyplina dodatkowa                                                                                                    |                                                                                                    |

Wniosek w zakresie danych osobowych, opisu osiągnięć oraz załączników **może dalej wypełnić samodzielnie student jako tzw. redaktor pomocniczy**. W tym celu konieczne jest nadanie mu roli "redaktora pomocniczego", aby mógł sam kontynuować edycję wniosku.

UWAGA! Wypełnienie przez studenta (jako redaktora pomocniczego) wniosku w zakresie poszczególnych osiągnięć jest opcją. Wniosek może wypełnić także sam koordynator (redaktor wniosku) po dostarczeniu danych na temat osiągnięć oraz przekazaniu załączników w formacie PDF przez studenta. Wybór, w jaki sposób optymalnie zorganizować procedurę wypełniania wniosków, należy do uczelni.

Należy mieć na uwadze, że system OSF zapewnia możliwość podglądu statusu wniosku nie tylko przez redaktora wniosków, ale także przez redaktora pomocniczego, a na późniejszym etapie – również podglądu karty oceny (protokołu wniosku), stąd założenie studentowi konta redaktora pomocniczego jest zalecane.

#### Nadanie studentowi roli redaktora pomocniczego

Przed przystąpieniem do tego kroku koordynator z uczelni powinien poinformować studenta o konieczności utworzenia przez niego konta redaktora wniosku w OSF (opcja "Zarejestruj się jako redaktor wniosku" na stronie <u>https://osf.opi.org.pl/app/</u>). Następnie student powinien przesłać swój login do koordynatora w celu uzyskania roli "redaktora pomocniczego" danego wniosku.

11. W celu nadania studentowi roli redaktora pomocniczego w zakładce "Redaktor wniosku" należy wybrać opcję "Redaktorzy pomocniczy i czytelnicy".

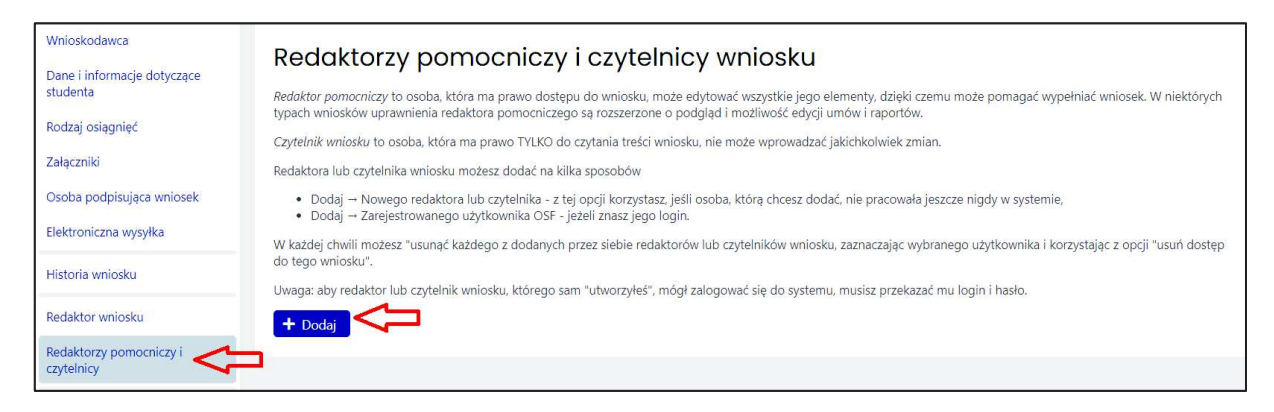

12. Następnie należy wybrać opcję "Dodaj zarejestrowanego użytkownika OSF".

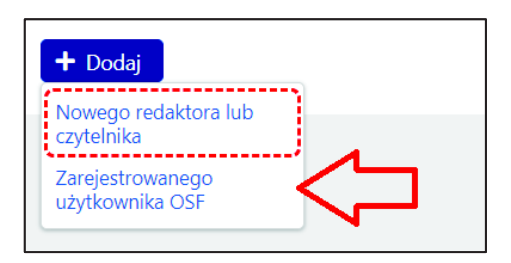

13. W tym kroku koordynator wpisuje login studenta i ustala poziom dostępu jako "redaktor pomocniczy", co pozwoli studentowi zalogować się do systemu i kontynuować edycję wniosku. Redaktor wniosków (koordynator) będzie miał możliwość edycji i wglądu do danych podanych przez redaktora pomocniczego (studenta).

| Redaktor lub czytelnik – użytkownik OSF 🗶                                                                                                  |                                         |
|----------------------------------------------------------------------------------------------------|-----------------------------------------|
| Możesz wskazać dowolnego innego użytkownika OSF - jeżeli znasz jego login.                                                                 | Login *<br>matyl_zmys                   |
| Poziom dostępu *                                                                                                    | Poziom dostępu *<br>Redaktor pomocniczy |
| UWAGA: nie musisz (i nie możesz) nadawać hasła dla dodanych w ten sposób<br>osób - ich dotychczasowe hasło jest ważne dla Twojego wniosku. | o: Redaktor pomocniczy<br>Czytelnik     |
| ✓ Zapisz 🛛 🗙 Anuluj                                                                                                    | ✓ Zapisz 🗙                              |

#### Logowanie się do OSF przez studenta

14. Student loguje się na stronie <u>https://osf.opi.org.pl/app/</u> do swojego konta użytkownika OSF jako redaktor pomocniczy.

| Zaloguj się do syster | mu                   |
|-----------------------|----------------------|
| Login                 |                      |
| maty_zmys             |                      |
| Hasło                 |                      |
|                       |                      |
|                       | Nie pamiętasz hasła? |
| Zaloguj               |                      |
|                       |                      |

15. Następnie student wybiera opcję "Wnioski" i może kontynuować wypełnianie wniosku utworzonego wcześniej przez koordynatora z uczelni. Student ma wgląd i możliwość edycji jedynie swojego wniosku.

| 🛠 Strona główna |            |                     |  |  |  |
|-----------------|------------|---------------------|--|--|--|
| Stro            | ona główna |                     |  |  |  |
|                 | Wnioski    | + 📔<br>Nowy wniosek |  |  |  |

16. Koordynator z uczelni może w każdej chwili sprawdzić stopień wypełnienia wniosku przez studenta.

UWAGA! Ze względu na możliwe problemy z zapisaniem danych (wnioski zapisują się automatycznie przy edycji), nie zaleca się, aby redaktor główny pracował nad edycją wniosku jednocześnie z redaktorem pomocniczym. Student powinien powiadomić koordynatora o zakończeniu wypełniania wniosku. System OSF informuje jednak o potencjalnym konflikcie dostępu do wniosku.

### Przesłanie wniosku do ministerstwa

17. Przed wysłaniem wniosku w zakładce "Osoba podpisująca wniosek" należy wskazać, czy wniosek będzie podpisany przez rektora czy przez osobę przez niego upoważnioną.

| filmowe                                                   | Wniosek może podpisać elektronicznie wyłącznie wnioskodawca (rektor uczelni) albo osoba przez niego upoważniona.                                                        |
|-----------------------------------------------------------|----------------------------------------------------------------------------------------------------|
| Spektakle teatraine, operowe,<br>operetkowe, baletowe lub | Pełnomocnictwo wnioskodawcy powinno wskazywać, że dana osoba jest upoważniona do składania wniosków o przyznanie studentom stypendium ministra za znaczące osiągnięcia. |
| musicalowe                                                | Nie jest dopuszczalne przedstawianie pełnomocnictw ogólnych albo niewskazujących na możliwość składania do Ministra wniosków o przyznanie stypendium.                   |
| Formy choreograficzne                                     | Osoba upoważniona do podpisania wniosku                                                                                                    |
| Dzieła plastyczne lub<br>architektoniczne                 | L Land                                                                                                    |
| Autorskie wystawy plastyczne                              |                                                                                                    |
| Uzyskane nagrody artystyczne                              | brak danych                                                                                                    |
| Załaczniki                                                | Imię i nazwisko:                                                                                                    |
|                                                           | brak danych                                                                                                    |
| Osoba podpisująca wniosek                                 | Stanowisko / Funkcja:                                                                                                    |
| Elektroniczna wysyłka                                     | brak danych                                                                                                    |
|                                                           | E-mail:                                                                                                    |
| Historia wniosku                                          | brak danych                                                                                                    |
|                                                           | Numer telefonu służbowego:                                                                                                    |
| Redaktor wniosku                                          | brak danych                                                                                                    |

W przypadku podpisywania wniosków **przez rektora** należy kliknąć przycisk edytuj, a następnie przycisk "Wypełnij danymi kierownika podmiotu".

| Tytuł: *                   | prof. dr hab.      |  |
|----------------------------|--------------------|--|
| Imię: *                    | Jan                |  |
| Nazwisko: *                | Kowalski           |  |
| Stanowisko / Funkcja: *    | Rektor             |  |
| E-mail: *                  | rektor@uczelnia.pl |  |
| Numer telefonu służbowego: | (28) 123 45 67     |  |

W przypadku podpisywania wniosków **przez osobę upoważnioną przez rektora** należy kliknąć przycisk edytuj, a następnie wskazać dane tej osoby. Ponadto należy dołączyć pełnomocnictwo do podpisania wniosku <u>wskazujące konkretnie, że dana osoba "ma prawo</u> do podpisania w imieniu rektora wniosków o przyznanie stypendium ministra za znaczące <u>osiągnięcia dla studentów"</u>. Brak tego wskazania (np. załączenie pełnomocnictwa ogólnego) może spowodować odesłanie wniosku do uzupełnienia w trybie art. 64 § 2 Kpa. Zaleca się załączenie pliku z podpisem cyfrowym, niemniej system OSF dopuszcza skan pełnomocnictwa podpisanego własnoręcznie.

18. Następnie, po sprawdzeniu kompletności wniosku (link w lewym górnym rogu), koordynator musi pobrać z systemu OSF plik zawierający część A, B, C wniosku <u>z podpisem</u> <u>elektronicznym OSF</u>. W tym celu w zakładce "Elektroniczna wysyłka" koordynator musi określić sposób wysyłki wniosku do ministerstwa ("Podpis cyfrowy"), a następnie użyć opcji "Pobierz wniosek z podpisem ZSUN/OSF".

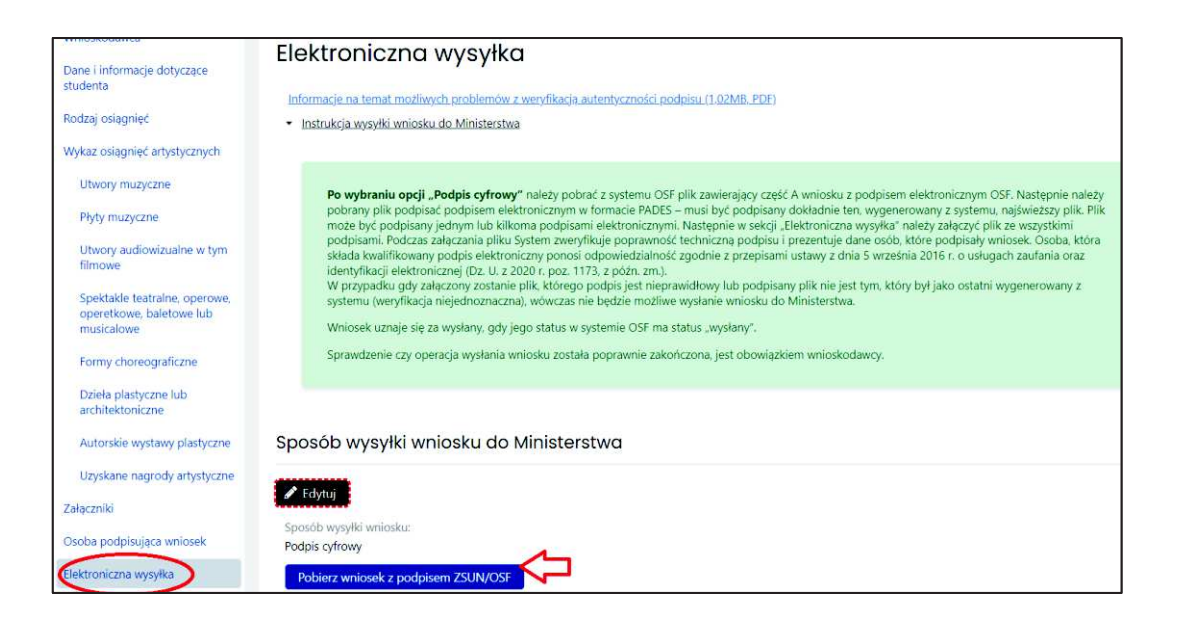

WAŻNE! Po kliknięciu "Pobierz wniosek z podpisem ZSUN/OSF" wniosek zostaje czasowo zablokowany do edycji (zielone pole). Nie należy go już odblokowywać i edytować, bo plik PDF wniosku musi później (po podpisaniu) "wrócić" do systemu OSF **bez zmian** w jego treści.

Ponieważ wygenerowany plik PDF ma nazwę zawierającą losowy ciąg liczb, w celu ułatwienia procedury podpisywania wniosków elektronicznie możliwa jest zmiana nazwy pliku pdf np. imie\_nazwisko\_studenta.pdf).

- 19. Pobrany plik PDF z podpisem OSF należy przekazać do podpisu osobie wskazanej w sekcji "Osoba podpisująca wniosek" (rektor lub osoba upoważniona). <u>Osoba ta musi podpisać</u> <u>plik PDF podpisem elektronicznym w formacie PADES (kwalifikowanym podpisem</u> <u>elektronicznym</u>). Podpisany musi być najświeższy plik (ten czasowo zablokowany) wygenerowany z systemu.
- 20. Następnie w sekcji "Elektroniczna wysyłka" należy załączyć plik PDF z podpisem rektora lub osoby upoważnionej (opcja "Dodaj" pod napisem "Plik podpisany elektronicznie").

| Sposób wysyłki wniosku do Ministerstwa    |
|-------------------------------------------|
| Sposób wysyłki wniosku:<br>Podpis cyfrowy |
| Plik podpisany elektronicznie:            |
| brak danych                               |

21. Podczas załączania pliku system OSF weryfikuje poprawność techniczną podpisu i prezentuje dane osoby (osób), która podpisała(-ły) wniosek (pod napisem "Załączone podpisy"). Osoba, która składa kwalifikowany podpis elektroniczny, ponosi odpowiedzialność zgodnie z przepisami ustawy z dnia 5 września 2016 r. *o usługach zaufania oraz identyfikacji elektronicznej* (Dz. U. z 2021 r. poz. 1797). W przypadku gdy załączony zostanie plik, którego podpis jest nieprawidłowy lub podpisany plik nie jest tym, który był jako ostatni wygenerowany z systemu (weryfikacja niejednoznaczna), wówczas nie będzie możliwe wysłanie wniosku do ministerstwa.

| Sposób wysyłki wniosku do Ministerstwa                                                                                            |  |  |
|----------------------------------------------------------------------------------------------------|--|--|
| Sposób wysyłki wniosku:<br>Podpis cyfrowy                                                                                         |  |  |
| Plik podpisany elektronicznie:  Pokaż 🔲 Usuń                                                                                      |  |  |
| Załączony plik:<br>nazwa podpisanego pliku .pdf<br>Status pełnej weryfikacji podpisów:<br>Pozytywna                               |  |  |
| Załączone podpisy (poza pieczęcią OSF/ZSUN):<br>Podpis -imię i nazwisko osoby podpisującej                                        |  |  |
| Czas walidacji:<br>2022-09-26 15:23:10<br>Rodzaj podpisu:<br>Kwalifikowany podpis elektroniczny<br>Status walidacji:<br>Pozytywna |  |  |

22. <u>Ostatnim krokiem kończącym składanie wniosku przez uczelnię jest użycie przycisku "Wyślij wniosek do Ministerstwa".</u> Wniosek uznaje się za wysłany, gdy jego status w systemie OSF zostanie zmieniony z "Gotowy do wysłania" na "Wysłany".

| Wniosek został już wygenerowany z podpisem elektronicznym systemu OSF i jest on czasowo zablokowany (w tym okresie nie są możliwe dalsze zmiany treści), ale jeszcze nie został wysłany i nie jest dostępny<br>dla pracowników Ministerstwa. Po podpisaniu wygenerowanego wniosku podpisem elektronicznym wnioskodawcy, należy go załączyć w sekcji "Elektroniczna wysyłka" oraz zakończyć pracę nad wnioskiem<br>naciskając przycisk "Wyślij do Ministerstwa" (dzięki czemu wniosek stanie się dostępny dla pracowników Ministerstwa). |
|----------------------------------------------------------------------------------------------------|
| Uwaga: po wykonaniu tej operacji nie będą możliwe ŻADNE zmiany treści wniosku. Jeżeli obecnie konieczne jest wprowadzenie zmian do treści wniosku, należy nacisnąć przycisk "Odblokuj wniosek do edycji"<br>a w przypadku gdy załączono już podpisany wniosek. należy go najpierw usunąć i dopiero wybrać "Odblokuj wniosek do edycji".<br>Tylko redaktor wniosku może przywrócić wniosek do edycji lub wysłać go do Ministerstwa.                                                                                                    |
| Wyślij wniosek do Ministerstwa                                                                                                    |

|                                                                    | Potwierdzenie                                                                                                    |                                        |
|--------------------------------------------------------------------|----------------------------------------------------------------------------------------------------|----------------------------------------|
| pisem elektronicznyr<br>saniu wygenerowane<br>wa" (dzięki czemu wn | Uwaga: Wysłanie wniosku jest operacją nieodwracalną, po której nie będzie<br>można uzupełniać danych we wniosku. | niany treści), ale<br>stroniczna wysył |
| dą możliwe ŻADNE z                                                 | Sprawdzenie, czy operacja wysłania wniosku zakończyła się poprawnie, jest obowiązkiem Wnioskodawcy.              | osku, należy nac                       |
| any wniosek, naieży<br>wniosek do edycji lu                        | Czy chcesz kontynuować wysyłanie wniosku?                                                                        |                                        |
|                                                                    | TAK NIE                                                                                                    |                                        |

- 23. W opisanym wyżej trybie wniosek uważa się za złożony w terminie, jeżeli przed jego upływem zostaną spełnione łącznie następujące warunki:
  - wniosek w systemie posiada status "wysłany",
  - data stempla czasowego wysłania wniosku nie przekracza terminu na złożenie wniosku (25 października 2022 r. godz. 23.59).

| OSF OSF FINANSOWANIA                                                     |                                  |  |  |
|--------------------------------------------------------------------------|----------------------------------|--|--|
| Generuj wydruk roboczy                                                   |                                  |  |  |
| ID:                                                                      | f129249176c747448cd7e3b2ef77e490 |  |  |
| Nr rejestracyjny:                                                        | brak danych                      |  |  |
| Edycja:                                                                  | 3 (2022/2023)                    |  |  |
| Status wniosku:                                                          | Wysłany                          |  |  |
| Data wpływu:                                                             | 2022-09-26 15:25:35              |  |  |
| Ostatnia modyfikacja przez<br>redaktora:<br>O <u>Sprawdź kompletność</u> | 2022-09-26 14:26:21              |  |  |

<u>Sprawdzenie, czy operacja wysłania wniosku została poprawnie zakończona, jest obowiązkiem wnioskodawcy.</u>

- 24. W zakładce "Elektroniczna wysyłka" znajdują się także informacje na temat możliwych problemów z weryfikacją autentyczności podpisu elektronicznego.
- 25. W przypadku problemów przy wypełnianiu wniosku student w pierwszej kolejności powinien skontaktować się z koordynatorem z uczelni. W przypadku problemów technicznych uczelnia powinna skontaktować się telefonicznie z Działem Technicznym OPI (zakładka "Helpdesk").